1.5.2.1. Modelarea solidelor - Primitive 3D, UNION, RENDER, RENDER, EXTRUDE, 3DPOLY, HATCH

## APLICATIA 41

Command: REC

RECTANGLE

Specify first corner point or [Chamfer/Elevation/Fillet/Thickness/Width]: **!! Se selectează un punct oarecare !!** Specify other corner point or [Dimensions]: @100,100

### Command: VPOINT

Current view direction: VIEWDIR=0.0000,0.0000,1.0000 Specify a view point or [Rotate] <display compass and tripod>: **ROTATE** nter angle in XY plane from X axis <270>: **55** Enter angle from XY plane <90>: **35** 

Regenerating model.

## Command: **ZOOM**

Specify corner of window, enter a scale factor (nX or nXP), or [All/Center/Dynamic/Extents/Previous/Scale/Window] <real time>: .5 Regenerating model.

### Command: COPY

Select objects: :*!! Se selectează pătratul construit mai sus !!* 1 found Select objects: ↓

Specify base point or displacement, or [Multiple]: END

Of *!!* Se selectează colțul din stânga al pătratului (baza inferioară a cubului) *!!* 

Specify second point of displacement or <use first point as isplacement>: @0,0,100

### Command: LINE

Specify first point: ENDOf !! Se selectează un colț al bazei inferioare !!Specify next point or [Undo]: ENDOf !! Se selectează colțul corespunzător al bazei superioare !!Specify next point or [Undo]: ↓

.....

*!! Se repetă comanda LINE de mai sus pentru fiecare colț, rezultând în final cubul !!* 

### Command: 3DPOLY

Specify start point of polyline: **MID** Of *!!* Se selectează mijlocul unei laturi a cubului *!!* Specify endpoint of line or [Undo]: **MID** Of *!!* Se selectează mijlocul unei laturi a cubului, respectând ordinea din figură, pentru a rezulta în final o polilinie tridimensională, situată cu colțurile pe mijloacele unor laturi, ca în figura din referat!! Specify endpoint of line or [Undo]: **MID**  Of *!!* Se selectează mijlocul unei altei laturi a cubului *!!* Specify endpoint of line or [Close/Undo]: MID Of *!!* Se selectează mijlocul unei altei laturi a cubului *!!* Specify endpoint of line or [Close/Undo]: MID Of *!!* Se selectează mijlocul unei altei laturi a cubului *!!* Specify endpoint of line or [Close/Undo]: MID Of *!!* Se selectează mijlocul unei altei laturi a cubului *!!* Specify endpoint of line or [Close/Undo]: MID

Command: UCS

Current ucs name: \*WORLD\*

Enter an option

[New/Move/orthoGraphic/Prev/Restore/Save/Del/Apply/?/World] <World>: **3P** 

Specify new origin point <0,0,0>: **END** 

Of *!!* Se selectează colțul din stânga al poliliniei situat în baza inferioară *!!* 

Specify point on positive portion of X-axis <226.6270,123.6496,0.0000>: ENDOf *!!* Se selectează colțul din dreapta al poliliniei situat în baza inferioară *!!* 

Specify point on positive-Y portion of the UCS XY plane

<224.9199,122.9425,0.0000>: **END** 

Of **!!** Se selectează colțul poliliniei situat în mijlocul muchiei verticale din stânga **!!** 

## Command: HATCH

Enter a pattern name or [?/Solid/User defined] <ANGLE>: **ANSI31** Specify a scale for the pattern <1.0000>: ... Specify an angle for the pattern <0>: ... Select objects to define hatch boundary or <direct hatch> *!! Se selectează polilinia !!* Select objects: 1 found Select objects: ...

# Command: ZOOM

Specify corner of window, enter a scale factor (nX or nXP), or [All/Center/Dynamic/Extents/Previous/Scale/Window] <real time>: **E** Regenerating model.